「大安溪高鐵橋堤段河道整理工程」

遠端監控使用說明

步驟1:下載「mCMS」APP

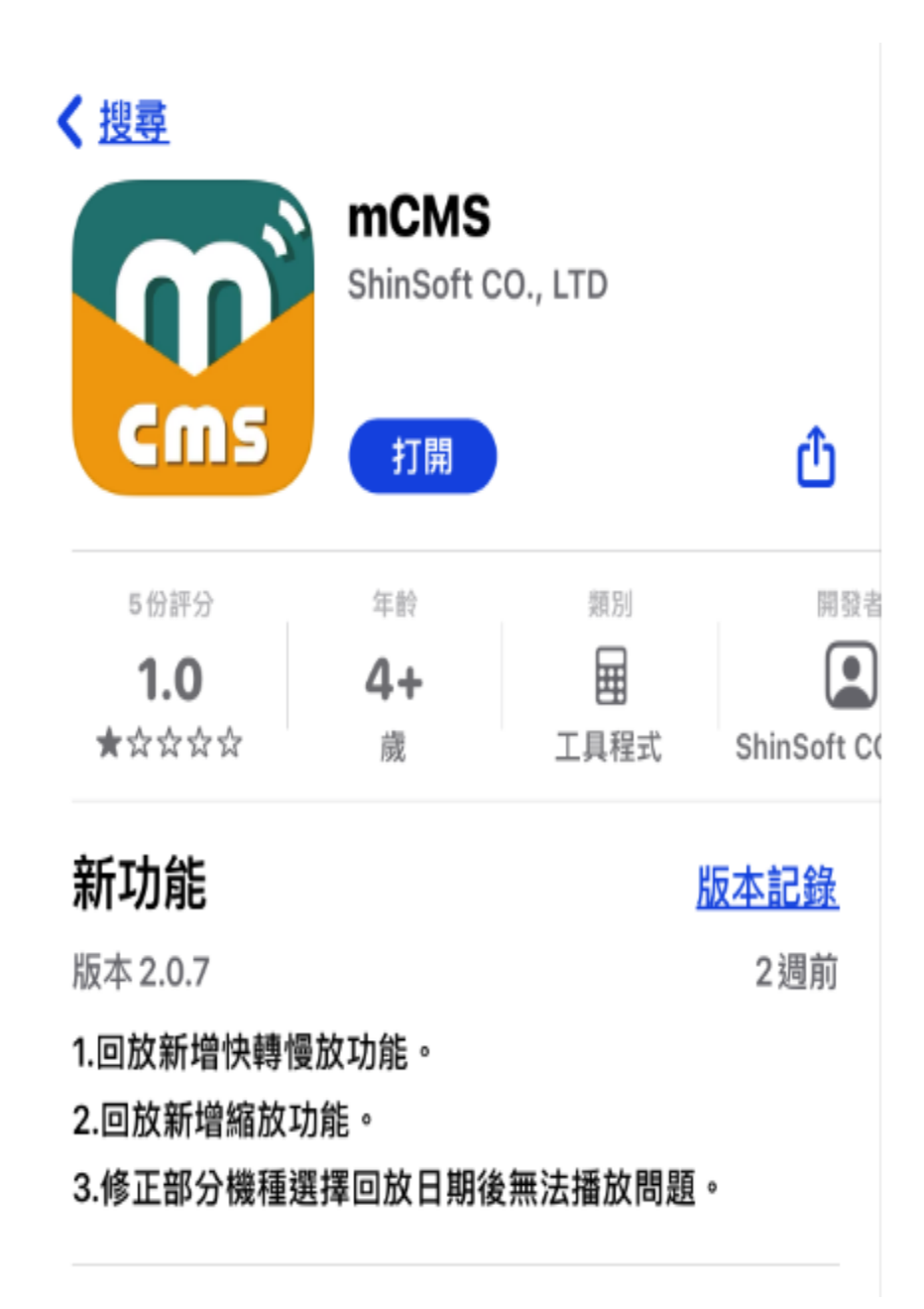

步驟 2:點選「註冊帳號」 註冊張號, 註冊一組個人帳號 (註冊完成「記住我」 <sup>2 記住我</sup>請打勾)

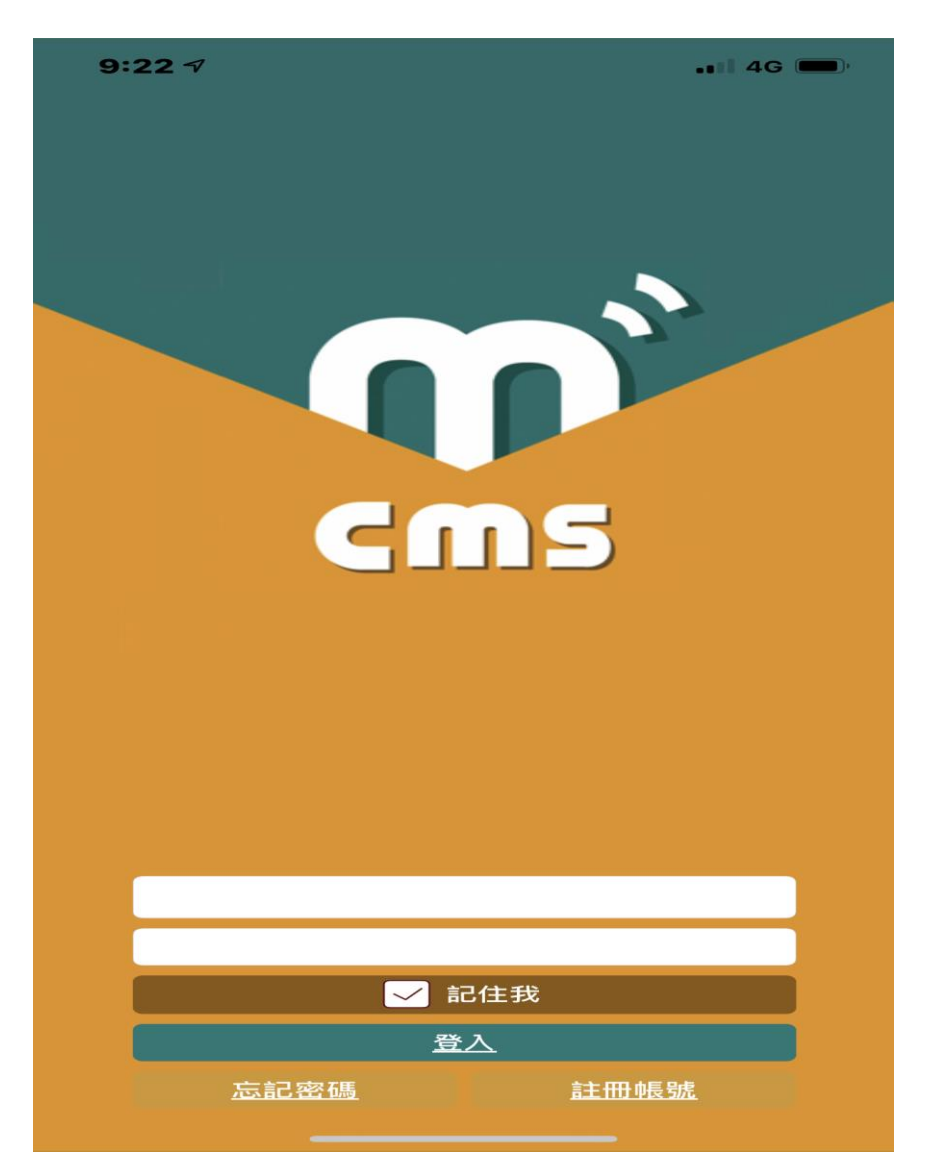

步驟 3:右下角點選「新增裝置」新增裝置

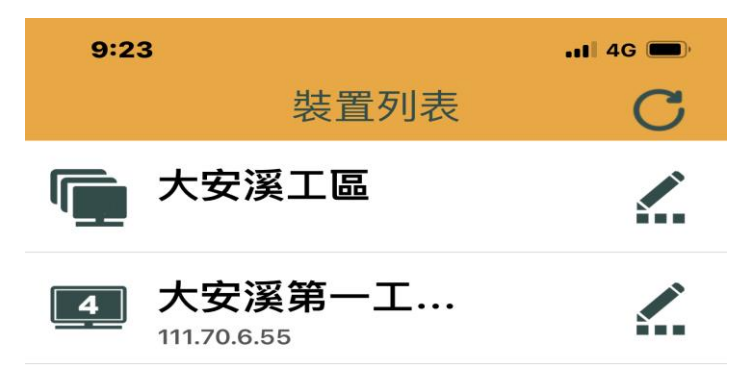

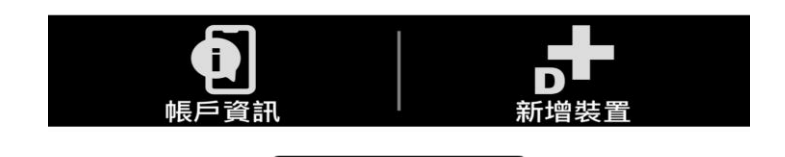

## 步驟4:輸入相關資料

- 裝置名稱:輸入自己要定義的名稱
- 主機埠 IP/UID-:<mark>111.70.6.55</mark>
- 埠號:<mark>3000</mark>
- 帳號:admin
- 密碼:<mark>sks12345</mark>
- ☑ 以上完成 確認

| 9:31         | ig 🗩 |
|--------------|------|
| ← 大安溪第一工區出入口 | Ê    |
| 裝置名稱-        |      |
| 大安溪第一工區出入口   |      |
| 主機埠 IP/UID-  |      |
| 111.70.6.55  |      |
| 埠號-          |      |
| 3000         |      |
| 帳號-          |      |
| admin        |      |
| 密碼-          |      |
|              |      |

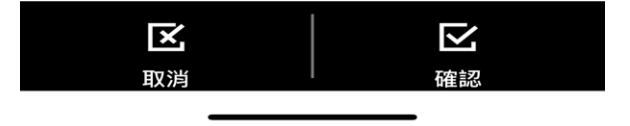